**คู่ม**ือการใช**้งาน** 

### Vendor Relationship Management System (VRM)

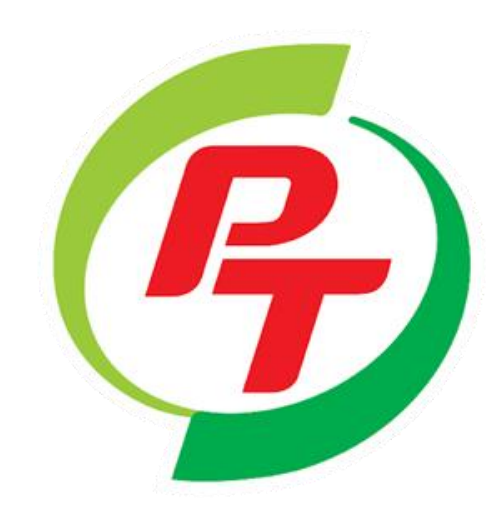

## Billing

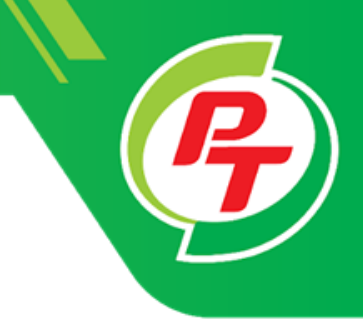

# ขั้นตอนการวางบิล (Vendor)

#### ้คู่มือการใช้งาน หน้าจอพื้นฐาน VRM เข้า Website: <u>https://vrm.pt.co.th/#/login</u> PTG ENERGY บริษัท พีทีจี เอ็นเนอยี จำกัด (มหาชน) กรอกรหัสผู้ใช้ 1 ደ 619323 e ..... กรอกรหัสผ่าน 2 กด I'm not a robot 3 C I'm not a robot **reCAPTCHA** Privacy - Terma 🔵 ไทย 🧿 English กดเลือกภาษา 4 5 กดปุ่มเข้าสู่ระบบ Login Register Forget Password Forget Username Contact : PTG Energy Public Company Limited

90 CW TOWER A (33rd Floor), Ratchadaphisek Road, HuayKwang Bangkok, Thailand 10310 Phone : 0 2168 3377, 0 2168 3388 Fax : 0 2168 3379, 0 2168 3389

#### วิธีการวางบิล

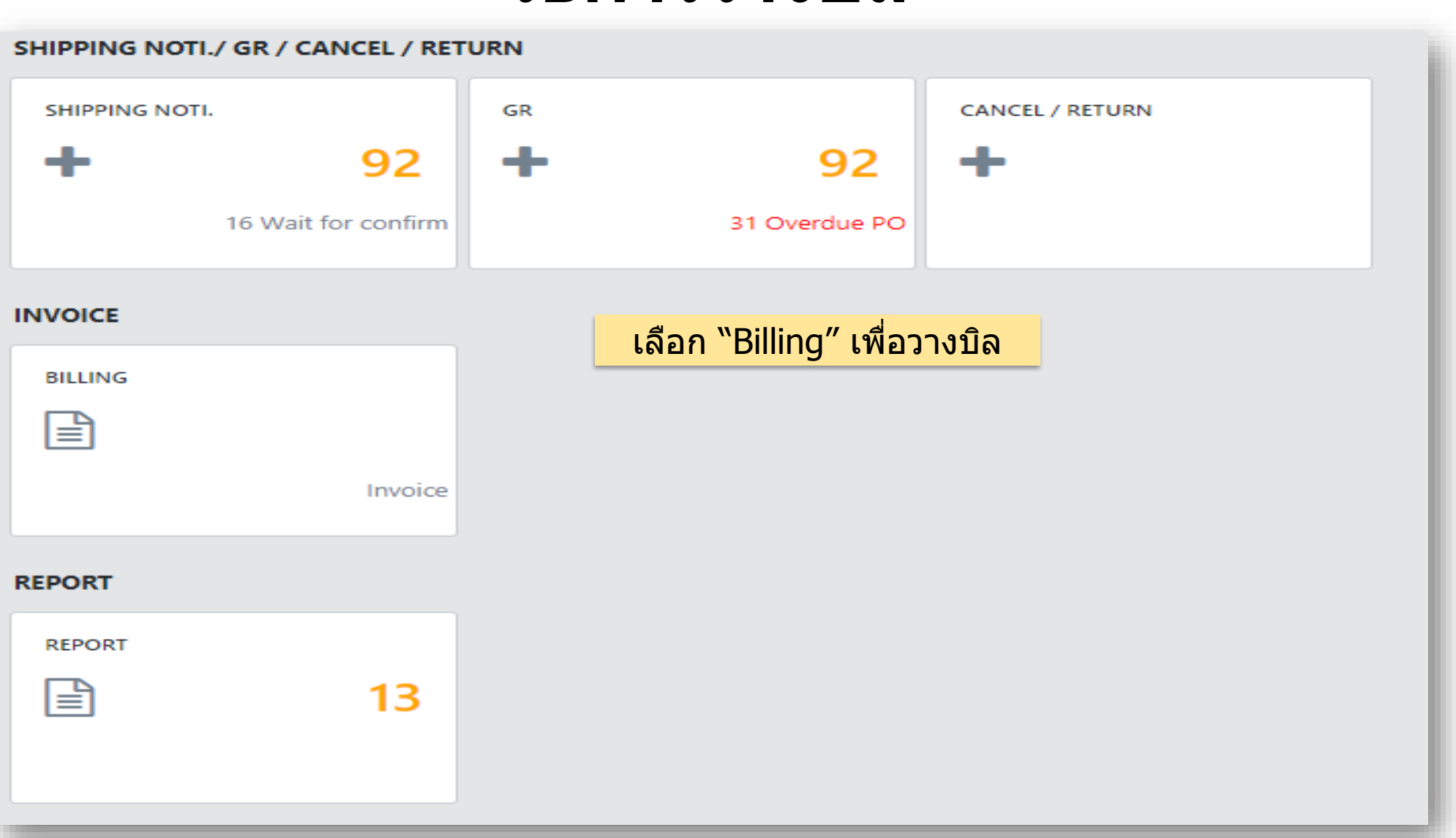

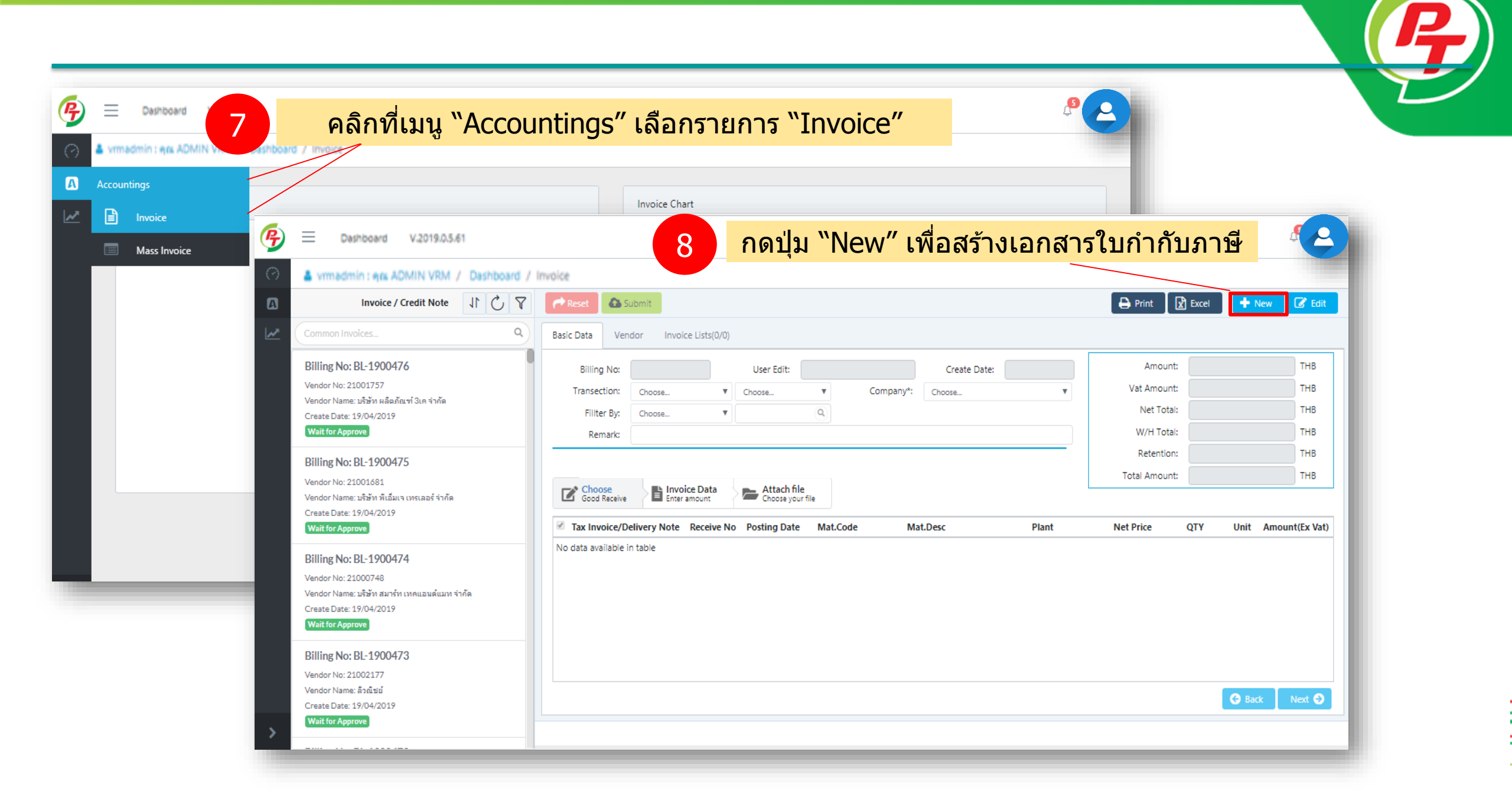

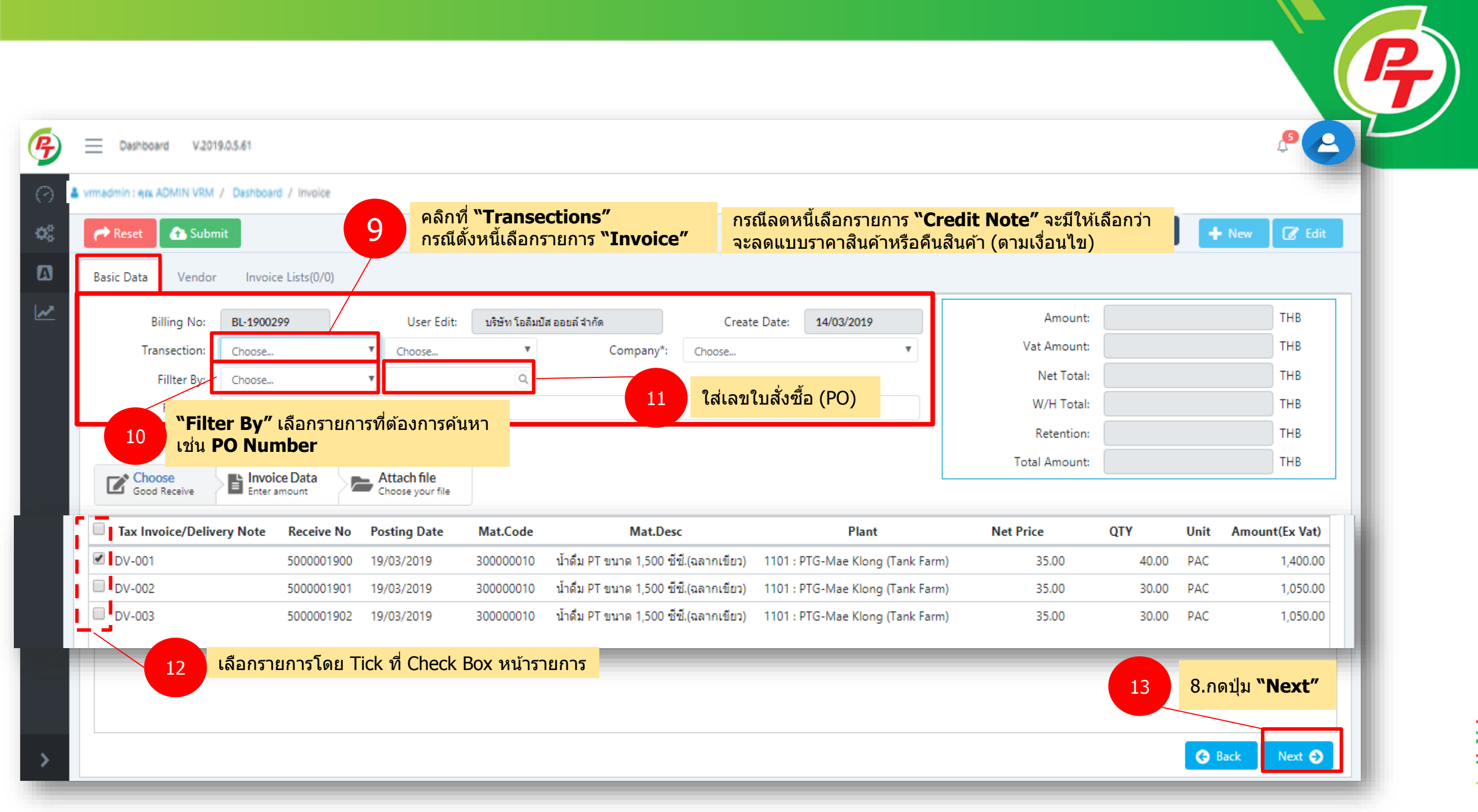

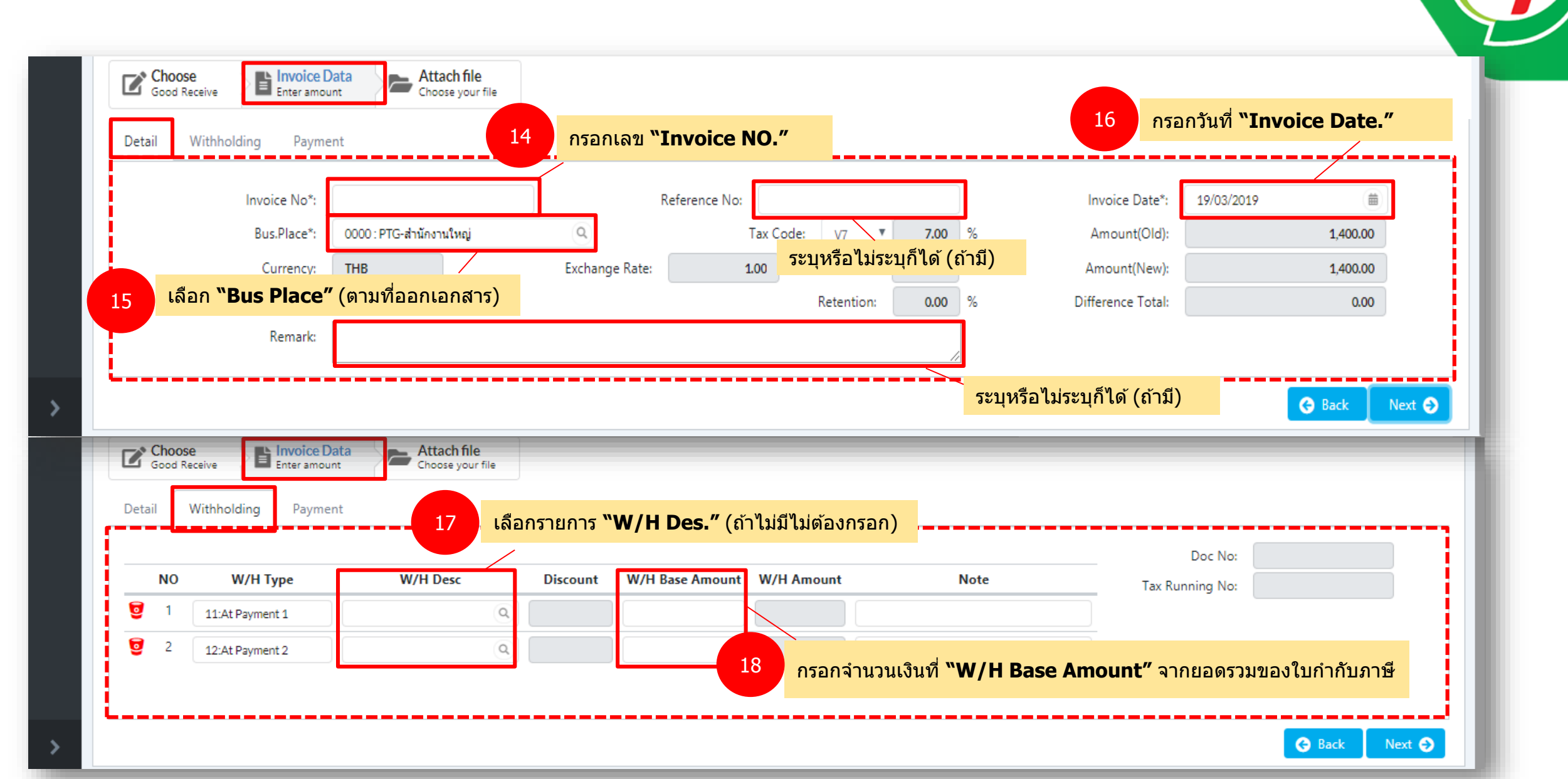

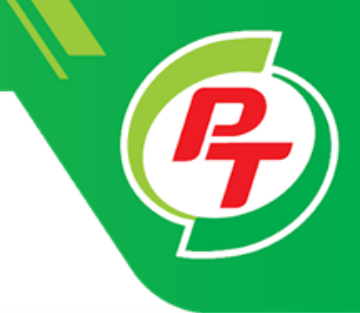

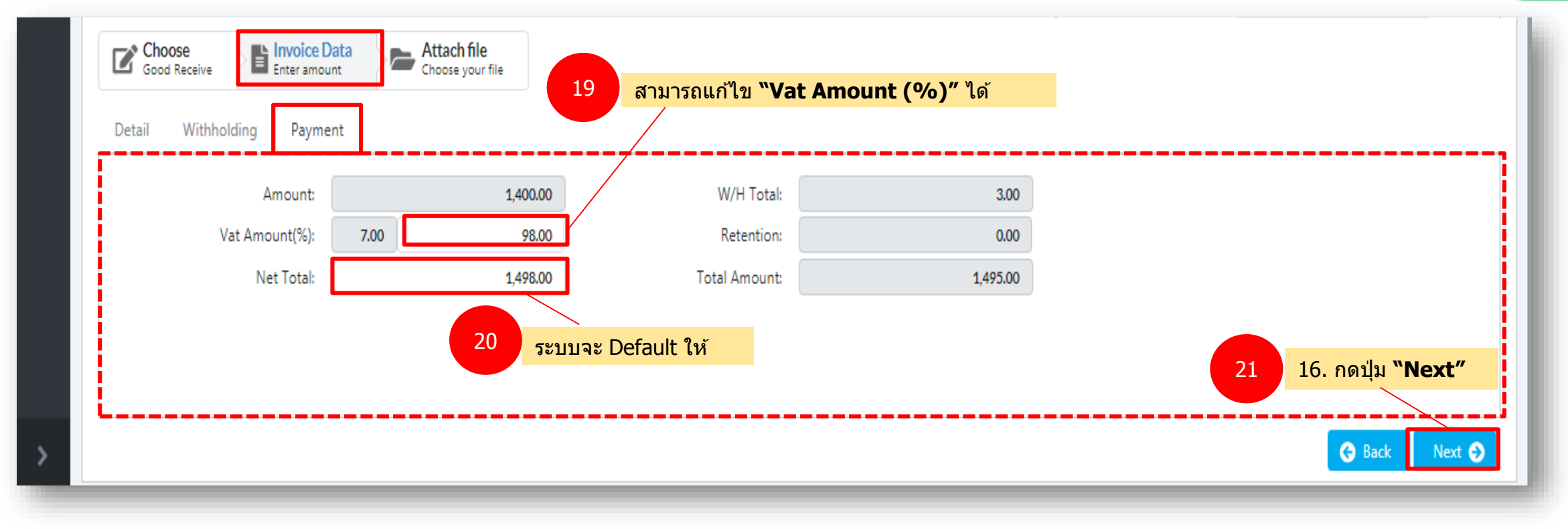

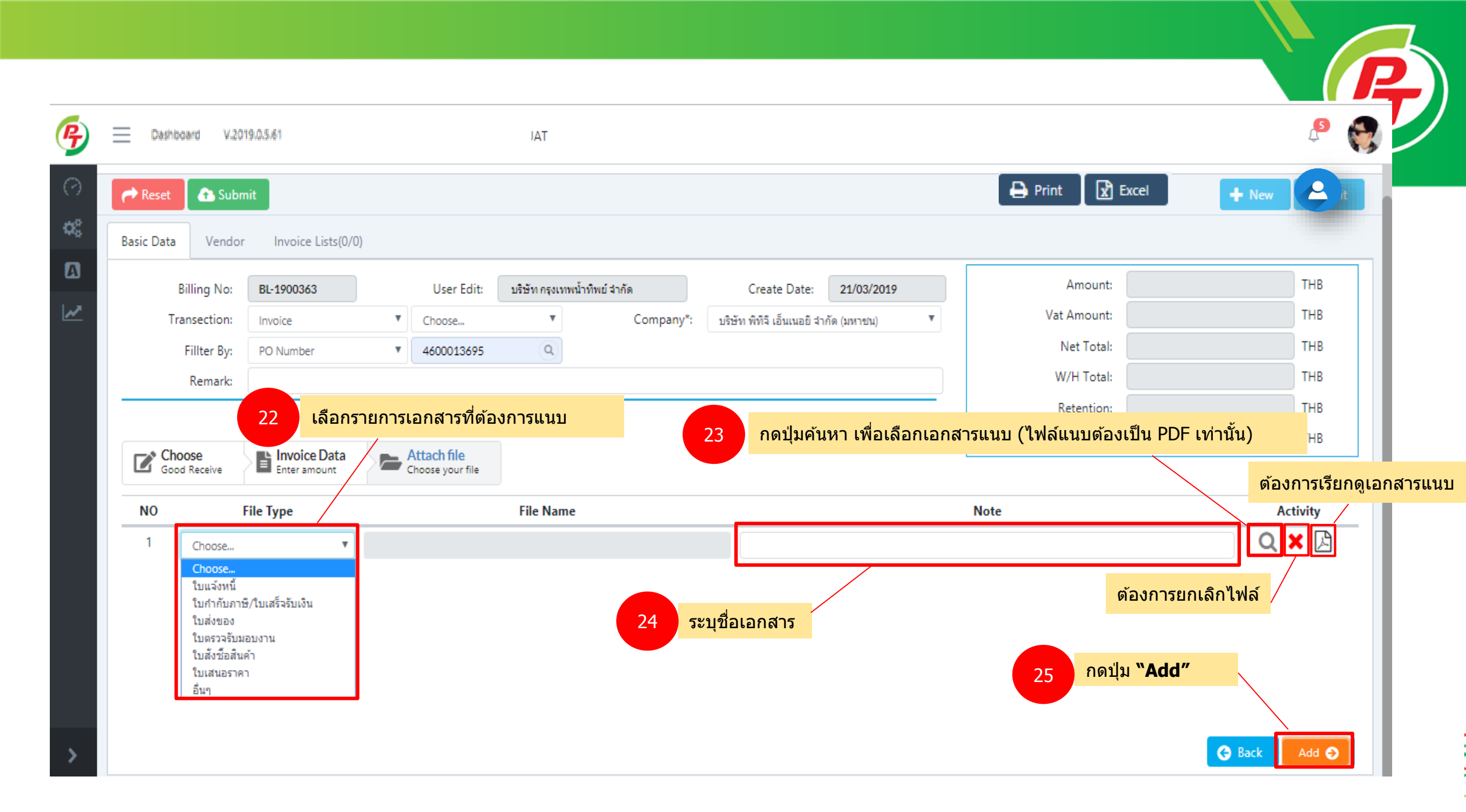

|           |              |                   |                  |                       |                 |               |                 |           |           |              |               |        |                                   |                    |                |               | <b>P</b> ) |
|-----------|--------------|-------------------|------------------|-----------------------|-----------------|---------------|-----------------|-----------|-----------|--------------|---------------|--------|-----------------------------------|--------------------|----------------|---------------|------------|
| P         | Ξ            | Dashboard V.20    | 19.0.5.61        |                       |                 |               |                 |           |           |              |               |        |                                   | Ĺ                  | • •            |               |            |
| (?)       | <b>≜</b> vma | dmin : ea ADMIN V | RM / Dashboard   | / Invoice             | 26 ยืนกา        | รส่งรายกา     | รกด <b>"S</b> เ | ubmit"    |           |              |               |        |                                   |                    |                |               |            |
| ₩°<br>[]] | Basic        | Data Vendor       | Invoice Lists(2, | /3)                   |                 |               |                 |           |           |              |               |        | nt [ 🗶] Excel                     | New                | Edit           |               |            |
| 2         |              | Invoice No        | Invoice Date Pa  | ayment Date Reference | ce No Type Amou | int Vat Amoun | t Net Total     | W/H Total | Retention | Total Amount | Reason Sap F  | PO No  | Doc No Tax running N              | lo                 | _              |               |            |
|           |              | Test_2003201901   | 20/03/2019       | 19/04/2019            | IV              | 9,450.00      | 661.50          | 10,111.50 | 3.00      | 0.00         | 10,108.50     |        | 4800007000 510000060              | 00 03000           | 177            |               |            |
|           | •            | Test_2003201902   | 20/03/2019       | 19/04/2019            | IV              | 9,450.00      | 661.50          | 10,111.50 | 3.00      | 0.00         | 10,108.50     | 9      | 800007000                         |                    | _              |               |            |
|           | 3            | Test_2003201903   | 20/03/2019       | 19/04/2019            | IV              | 7,875.00      | 551.25          | 8,426.25  | 3.00      | 0.00         | 8,423.25      |        | 4800007000                        |                    | _              |               |            |
|           |              |                   |                  |                       |                 |               |                 |           | 27 Ø      | รวจสอบรา     | มยการ โดย<br> | ากดเข้ | าไปดูว่าต้องแก้ไข<br>Wait For App | ข้อมูลอะไ<br>prove | ร<br>รออนุมัติ |               |            |
|           |              |                   |                  |                       |                 |               |                 |           | <u> </u>  |              | <b>`</b>      |        |                                   |                    |                |               |            |
|           |              |                   |                  |                       |                 |               |                 |           |           | •            | •             |        | Reject                            |                    | ส่งข้อมูลกลับ  | ให้ดำเนินการแ | เก้ไข      |
| >         |              |                   |                  |                       |                 |               |                 |           |           | (            | <b></b>       |        | Approve                           |                    | อนุมัติ        |               |            |

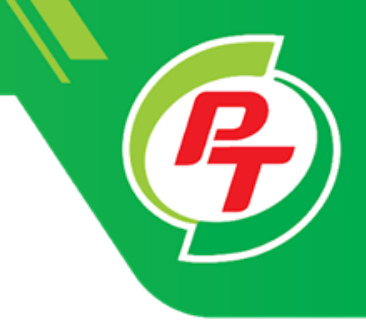

## ขั้นตอนการวางบิล (Vendor) (กรณีวางบิลมากกว่า1ชุด)

#### ้คู่มือการใช้งาน หน้าจอพื้นฐาน VRM เข้า Website: <u>https://vrm.pt.co.th/#/login</u> PTG ENERGY บริษัท พีทีจี เอ็นเนอยี จำกัด (มหาชน) กรอกรหัสผู้ใช้ 1 ደ 619323 e ..... กรอกรหัสผ่าน 2 กด I'm not a robot 3 C I'm not a robot **reCAPTCHA** Privacy - Terma 🔵 ไทย 🧿 English กดเลือกภาษา

4

Contact : PTG Energy Public Company Limited 90 CW TOWER A (33rd Floor), Ratchadaphisek Road, HuayKwang Bangkok, Thailand 10310 Phone: 0 2168 3377, 0 2168 3388 Fax: 0 2168 3379, 0 2168 3389

Login

Register Forget Password Forget Username 5

กดปุ่มเข้าสู่ระบบ

#### Overviwe

กรณีมีการวางบิลมากกว่า 1 ครั้ง ด้วยเลข PO เดียวให้ทำตามขั้นตอนดังนี้ อ้างอิง ขั้นตอนที่ 6- ขั้นตอนที่ 20 <u>\*\*\*ยังไม่ต้องกด Submit จนกว่าจะวางบิลของ PO ใบนั้นเสร็จ</u>

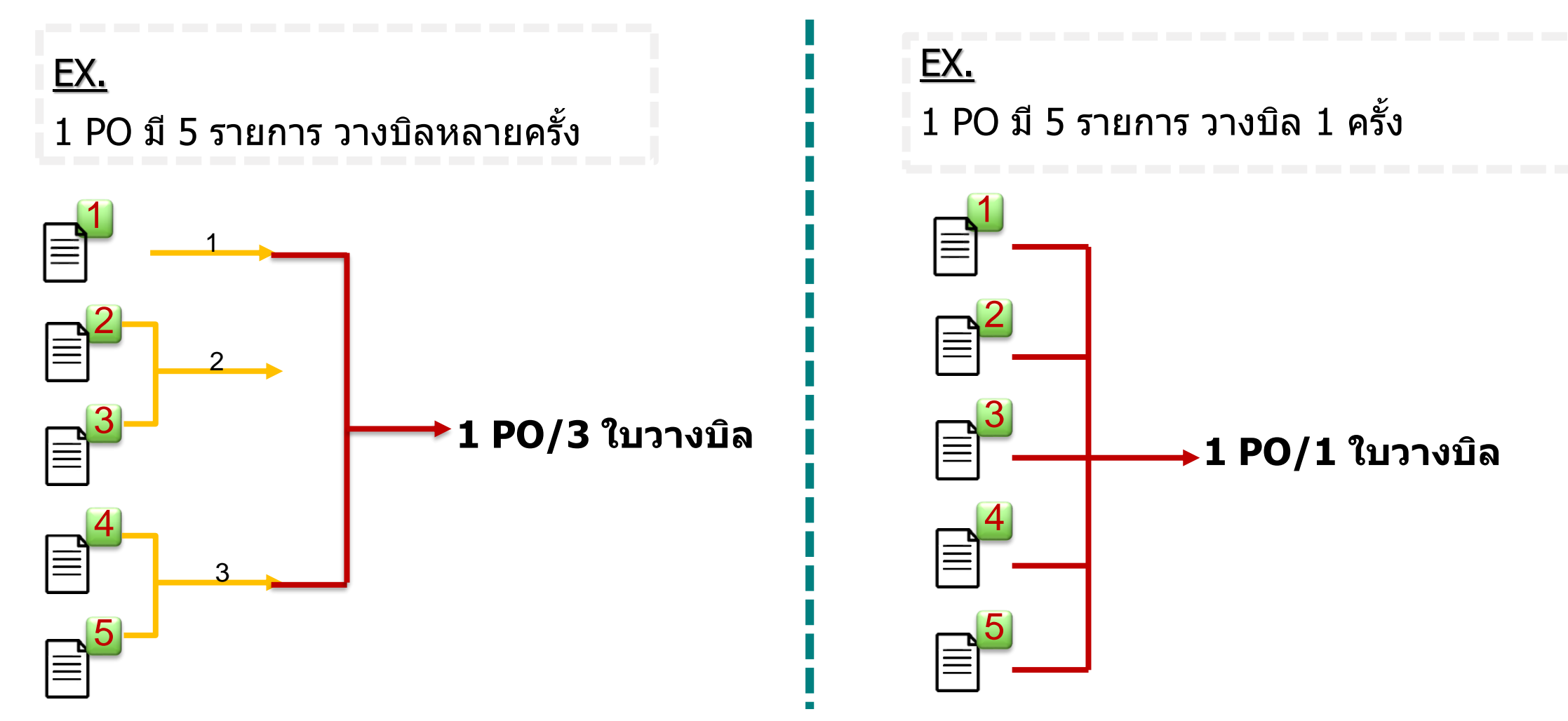

R

### วิธีการวางบิล (กรณีวางบิลชุดที่2)

| 7  | Dashboard V.20           | 19.0.5.61            |                                      |                                   |                                             |                             |                |                 |                                        |                            |         |      | P                   |   |
|----|--------------------------|----------------------|--------------------------------------|-----------------------------------|---------------------------------------------|-----------------------------|----------------|-----------------|----------------------------------------|----------------------------|---------|------|---------------------|---|
| 3  | 🛔 vrmadmin : 🦡 ADMIN VRM | / Dashboard          | / Invoice                            |                                   |                                             |                             |                |                 |                                        |                            |         |      |                     |   |
| ¢¢ | Reset 🔂 Subr             | mit                  |                                      |                                   |                                             |                             |                |                 |                                        | 🔒 Print                    | X Excel | +    | New 📝 Edit          |   |
| A  | Basic Data Vendor        | r Invoice            | Lists(0/0)                           |                                   |                                             |                             |                |                 |                                        |                            |         |      |                     |   |
| ~  | Billing No:              | BL-190029            | 99                                   | User Edit:                        | บริษัท โอลิมปั                              | สออยล์ จำกัด                | Create         | e Date:         | 14/03/2019                             | Amount:                    |         |      | ТНВ                 |   |
|    | Transection:             | Choose               |                                      | <ul> <li>Choose</li> </ul>        | v                                           | Company*:                   | Choose         |                 | •                                      | Vat Amount:                |         |      | THB                 |   |
|    | Fillter By:              | Choose               |                                      | v                                 | ٩                                           |                             | ใส่เอขใ        | าเส้งตั้        | ຸ<br>ລ (P∩)ນຮ້ລ∟ລາໃນ                   | ้<br>กำกับกาษี (ตาบที่เลือ |         |      | ТНВ                 |   |
|    | Remark:                  |                      |                                      |                                   |                                             | 6                           | รายการ         | มแงบ<br>ส) จากเ | ย (10)ที่วยเฉยเบ<br>นั้นกดค้นหา จะมีข่ | ้อมูลแสดง                  | ·       |      | ТНВ                 |   |
|    |                          |                      |                                      |                                   |                                             |                             |                |                 |                                        |                            |         |      | ТНВ                 |   |
|    | Choose                   | Invoic               | e Data                               | Attach file                       |                                             |                             |                |                 |                                        | Total Amount:              |         |      | THB                 | I |
|    | Good Receive             | Enter an             | mount                                | Choose your file                  |                                             |                             |                |                 |                                        |                            |         |      |                     |   |
|    | Tax Invoice/Deliv        | very Note            | Receive No                           | Posting Date                      | Mat.Code                                    | Mat.Des                     | c              |                 | Plant                                  | Net Price                  | QTY     | Unit | Amount(Ex Vat)      |   |
|    | Ø DV-001                 |                      | 5000001900                           | 19/03/2019                        | 30000010                                    | น้ำดื่ม PT ขนาด 1,500 ซึ    | ชี.(ฉลากเขียว) | 1101 : P        | PTG-Mae Klong (Tank Far                | m) 35.00                   | 40.00   | PAC  | 1,400.00            |   |
|    | DV-002                   |                      | 5000001901                           | 19/03/2019                        | 30000010                                    | น้ำดื่ม PT ขนาด 1,500 ซึ    | ซี.(ฉลากเขียว) | 1101 : F        | PTG-Mae Klong (Tank Far                | m) 35.00                   | 30.00   | PAC  | 1,050.00            |   |
|    | DV-003                   |                      | 5000001902                           | 19/03/2019                        | 30000010                                    | น้ำดื่ม PT ขนาด 1,500 ซึ    | ซี.(ฉลากเขียว) | 1101 : P        | PTG-Mae Klong (Tank Far                | m) 35.00                   | 30.00   | PAC  | 1,050.00            |   |
|    | 7                        | เลือกราย<br>เลือกราย | <mark>เการโดย T</mark><br>เการทั้งหม | ick ที่ Check I<br>ด Tick ที่ Che | Box หน้าร <sup>-</sup><br>ck Box <b>``N</b> | ุ่ยการ หรือ<br>  <b>0.″</b> |                |                 |                                        |                            | 8       | 8.กต | ดปุ่ม <b>"Next″</b> |   |
| >  |                          |                      |                                      |                                   |                                             |                             |                |                 |                                        |                            |         | G    | ack Next 🔿          | J |

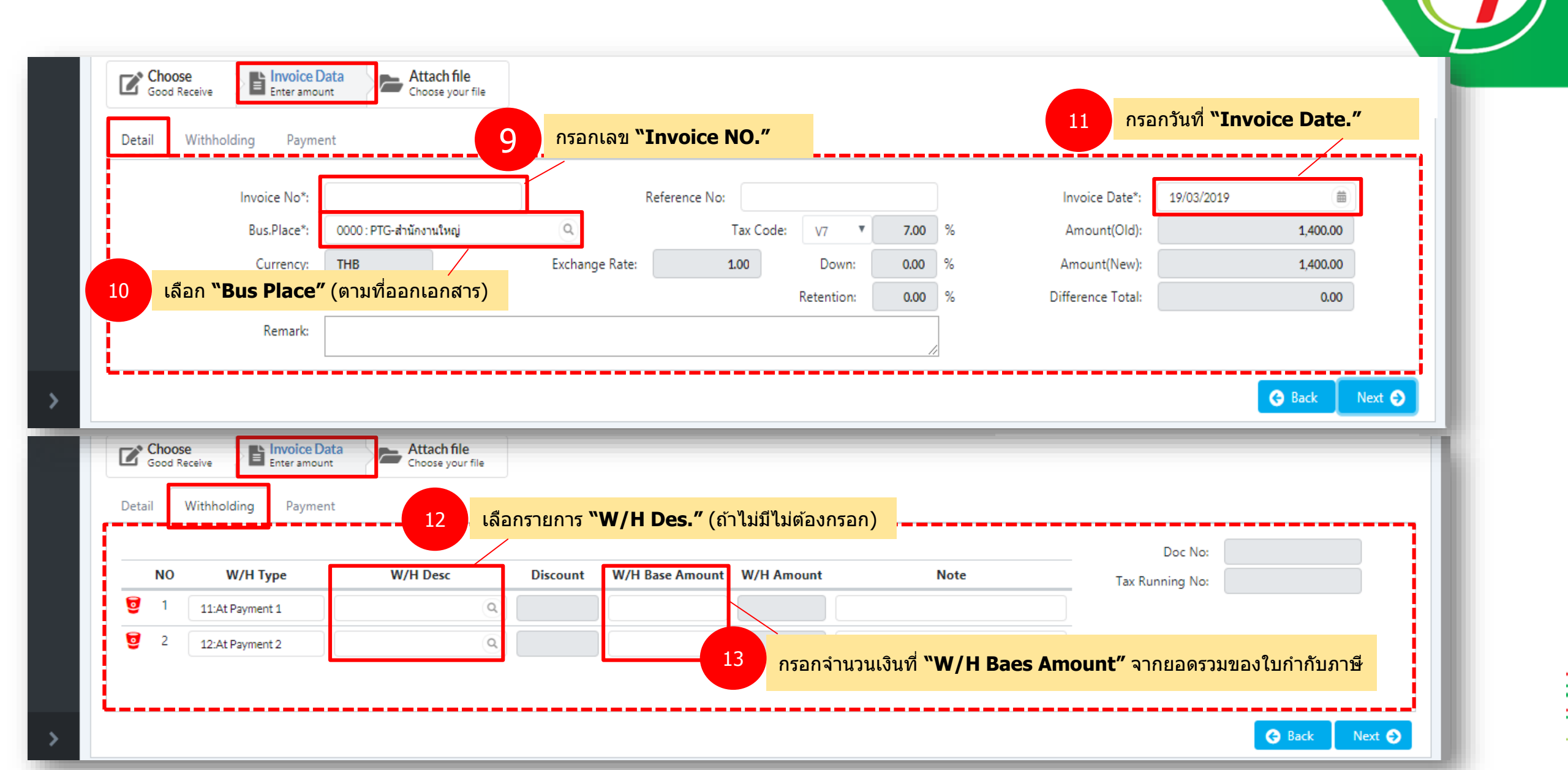

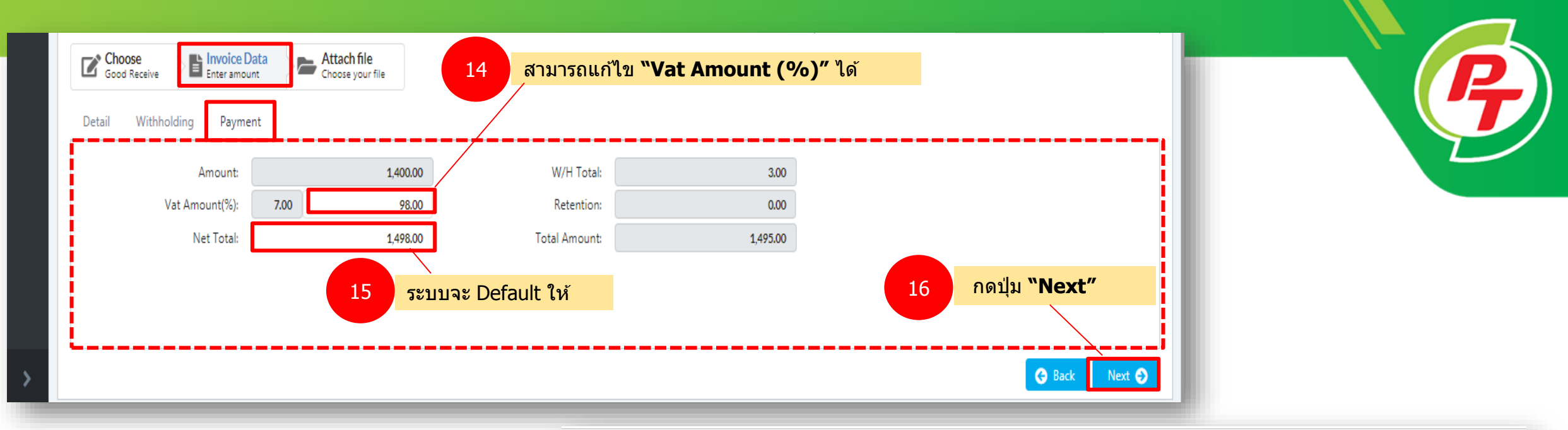

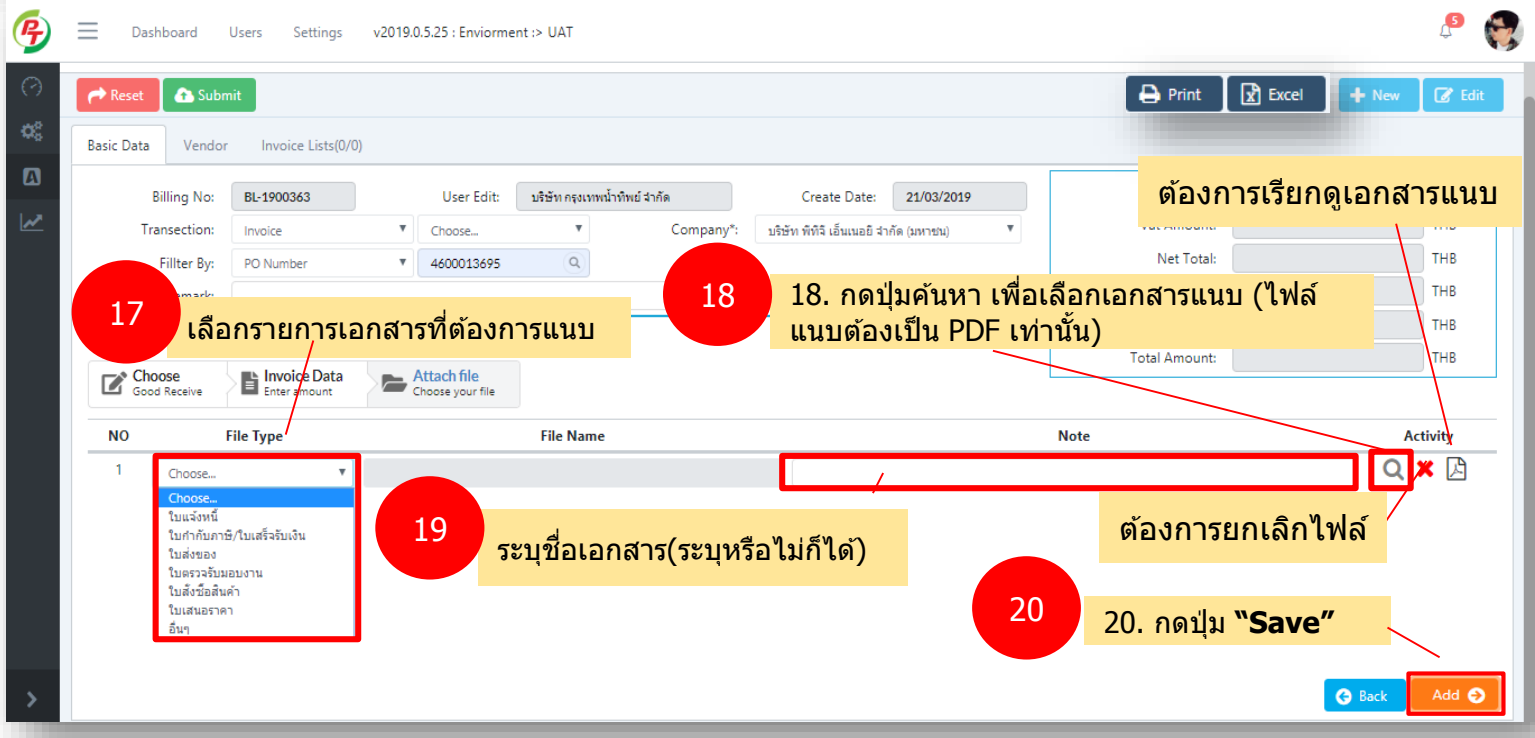

| Admin / Dash Dashboard V2019.                                         | 3.5.61                                                                     |                                                                    |                                        |              |                                                        |               |         | 6      |
|-----------------------------------------------------------------------|----------------------------------------------------------------------------|--------------------------------------------------------------------|----------------------------------------|--------------|--------------------------------------------------------|---------------|---------|--------|
| Basic Data Vendor Invoice I                                           | / Dashboard / Invoice                                                      |                                                                    |                                        | 21           | <mark>เลือก <b>"Branch</b>"</mark>                     | 🖨 Print 🛛 😰 E | + New ( | 2 Edit |
| Vendor No:<br>Tel:<br>Web site:<br>Contact Person:<br>Vendor Address: | 21001654<br>02-598-4950-214<br>Choose<br>หมู่ที่ 7เลขที่ 25ถนนวัดเสด็จสายเ | บริษัท กรุงเทพน้ำทิพย์ จำกัด<br>Fax:<br>ก่าดำบลสวนพริกไทยอำเภอเมื่ | 02-975-1335<br>้องจังหวัดปทุมธานี12000 | Tax<br>V Pho | Branch: Choose<br>K ID: 0105 Choose<br>00000 :<br>one: | ▼<br>         |         |        |
|                                                                       |                                                                            |                                                                    |                                        |              |                                                        |               |         |        |
|                                                                       |                                                                            |                                                                    |                                        |              |                                                        |               |         |        |

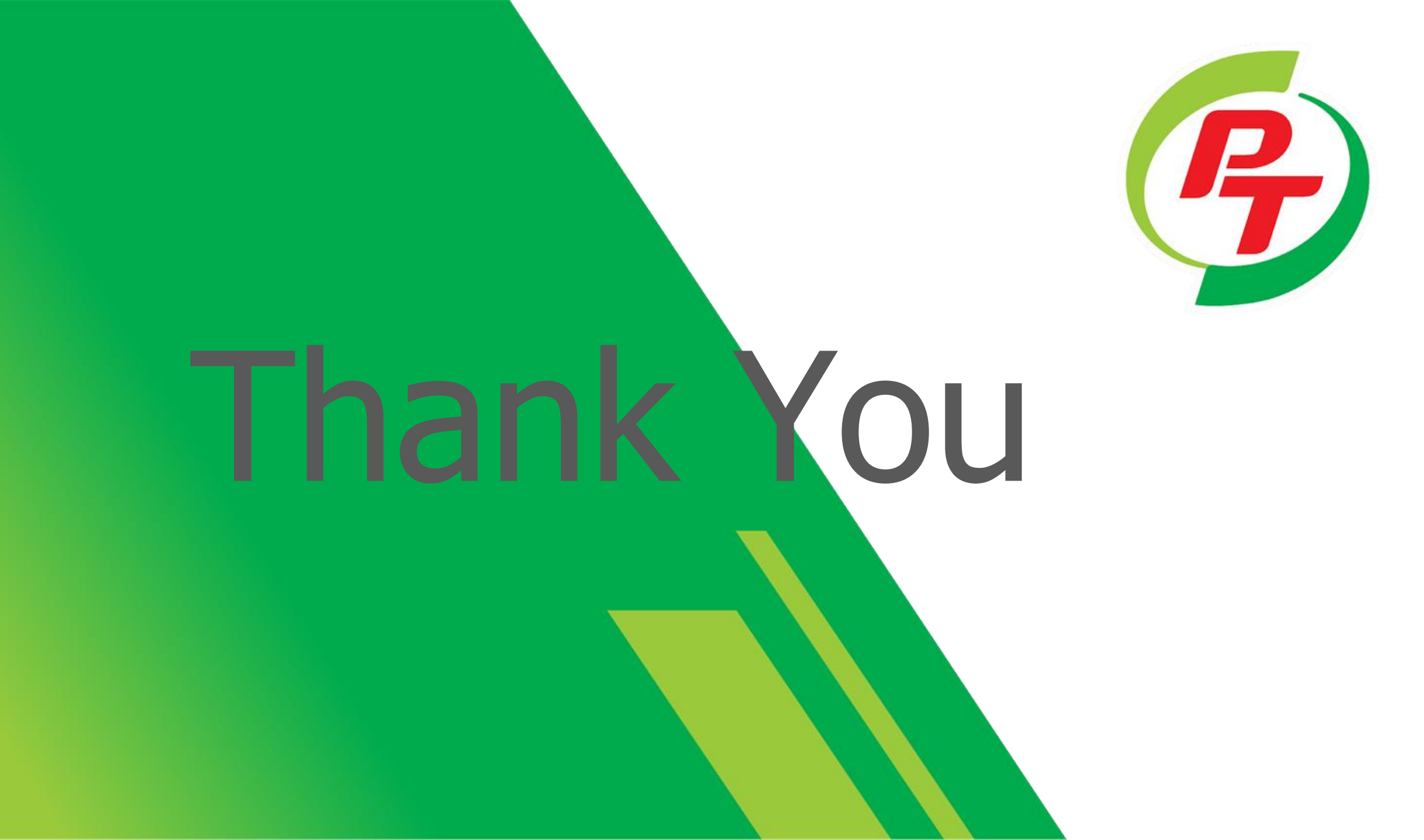